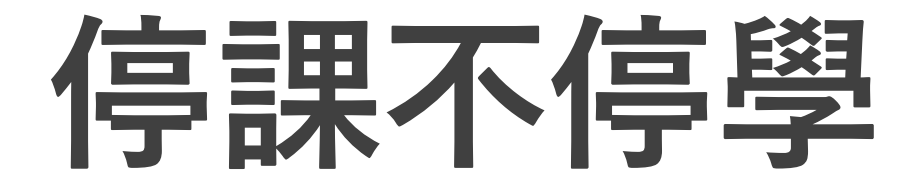

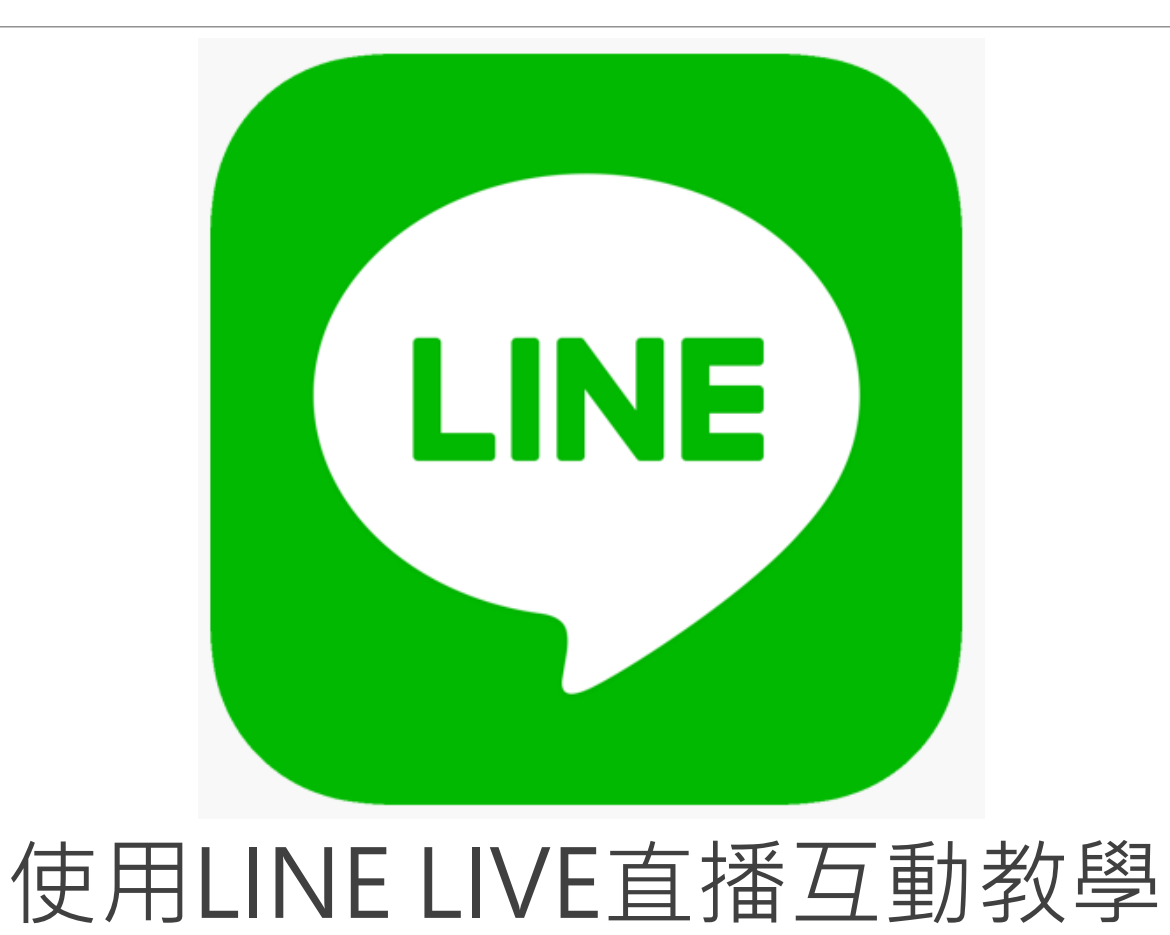

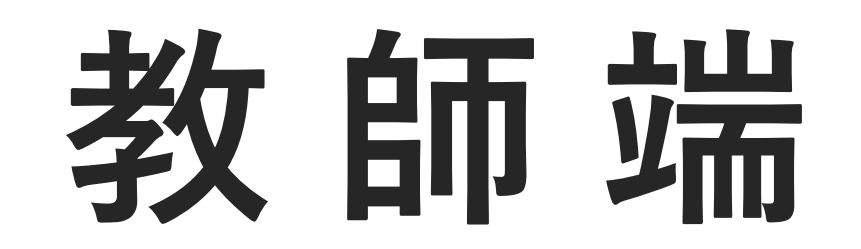

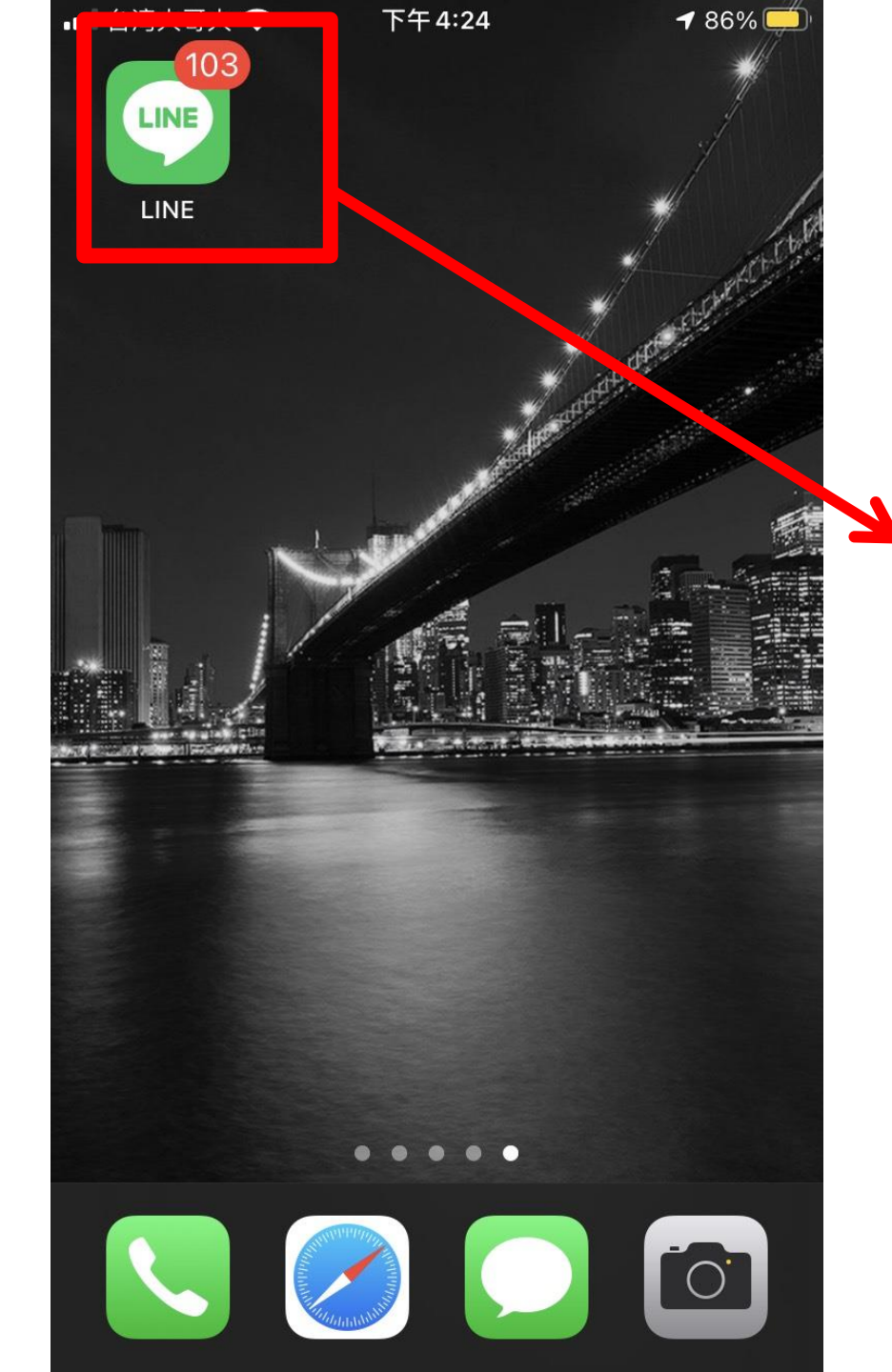

### 開啟手機畫面, 滑到LINE存放的頁面點入

| 聊天・                                                                                                    | ₹ 🚺       |
|----------------------------------------------------------------------------------------------------|-----------|
| • 搜尋                                                                                                    | E         |
| <b>全部</b> 好友 <sup>•</sup> 群組 <sup>•</sup> 官方帳號 <sup>•</sup> 社種                                                                                                    | ≇•        |
| <b>遠距教學 (2)</b><br>群組通話已結束。                                                                                                    | 下午4:23    |
|                                                                                                    | •         |
| Contraction of the local division of the local division of the loc | 1.00      |
| Contraction of the second second seco | -         |
|                                                                                                    |           |
| Contraction of the second                                                                                                    |           |
|                                                                                                    | N 下午 2:53 |

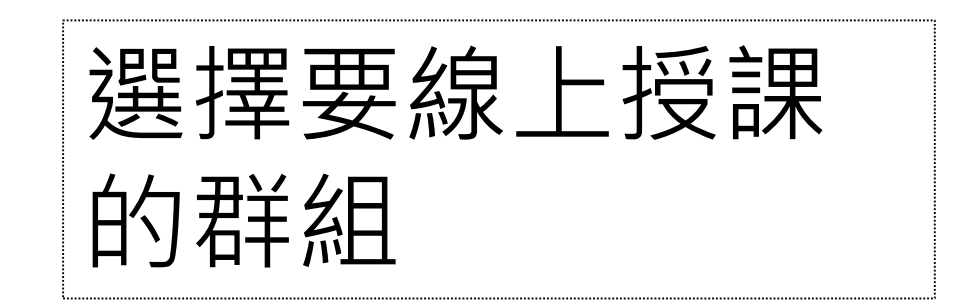

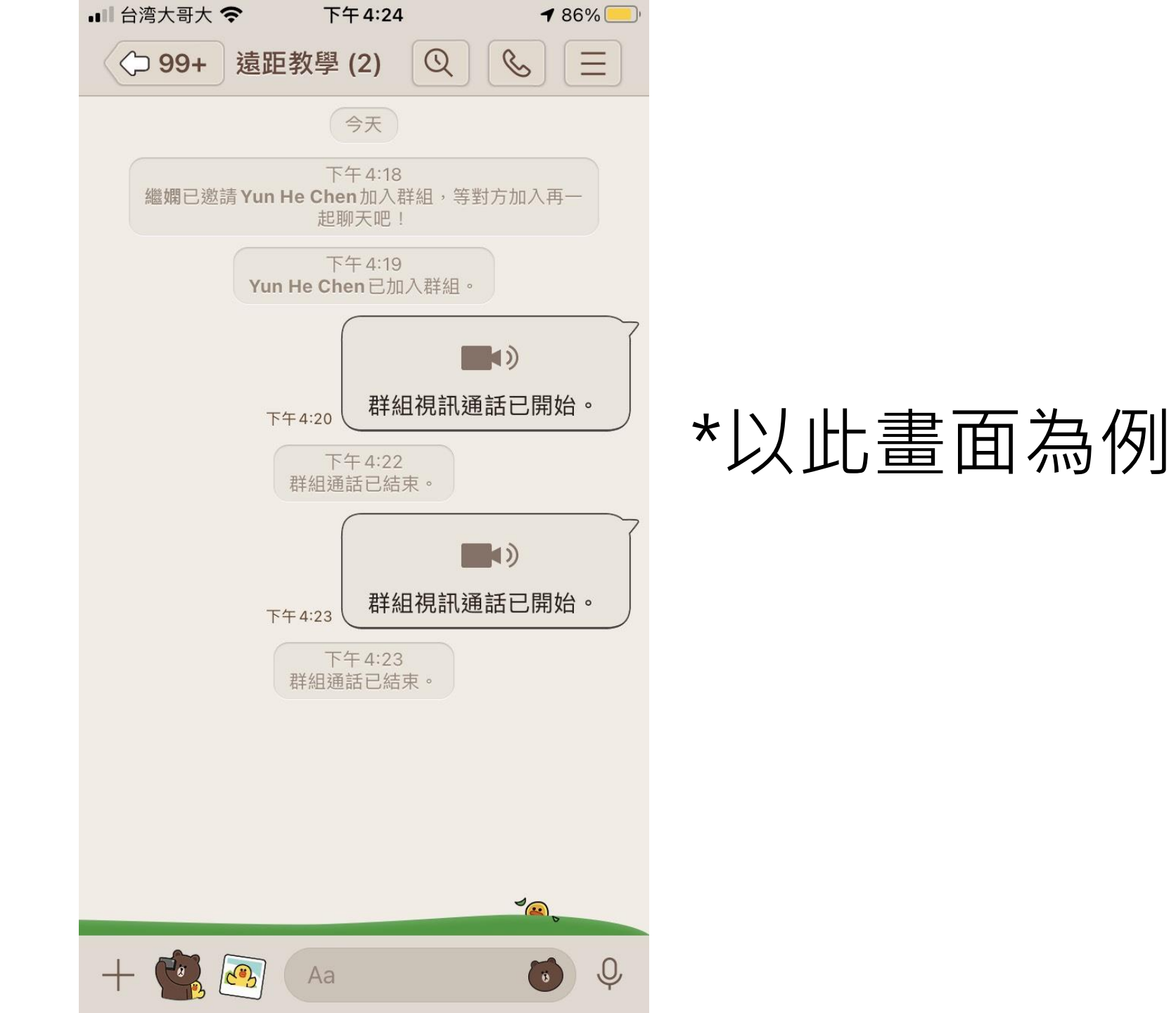

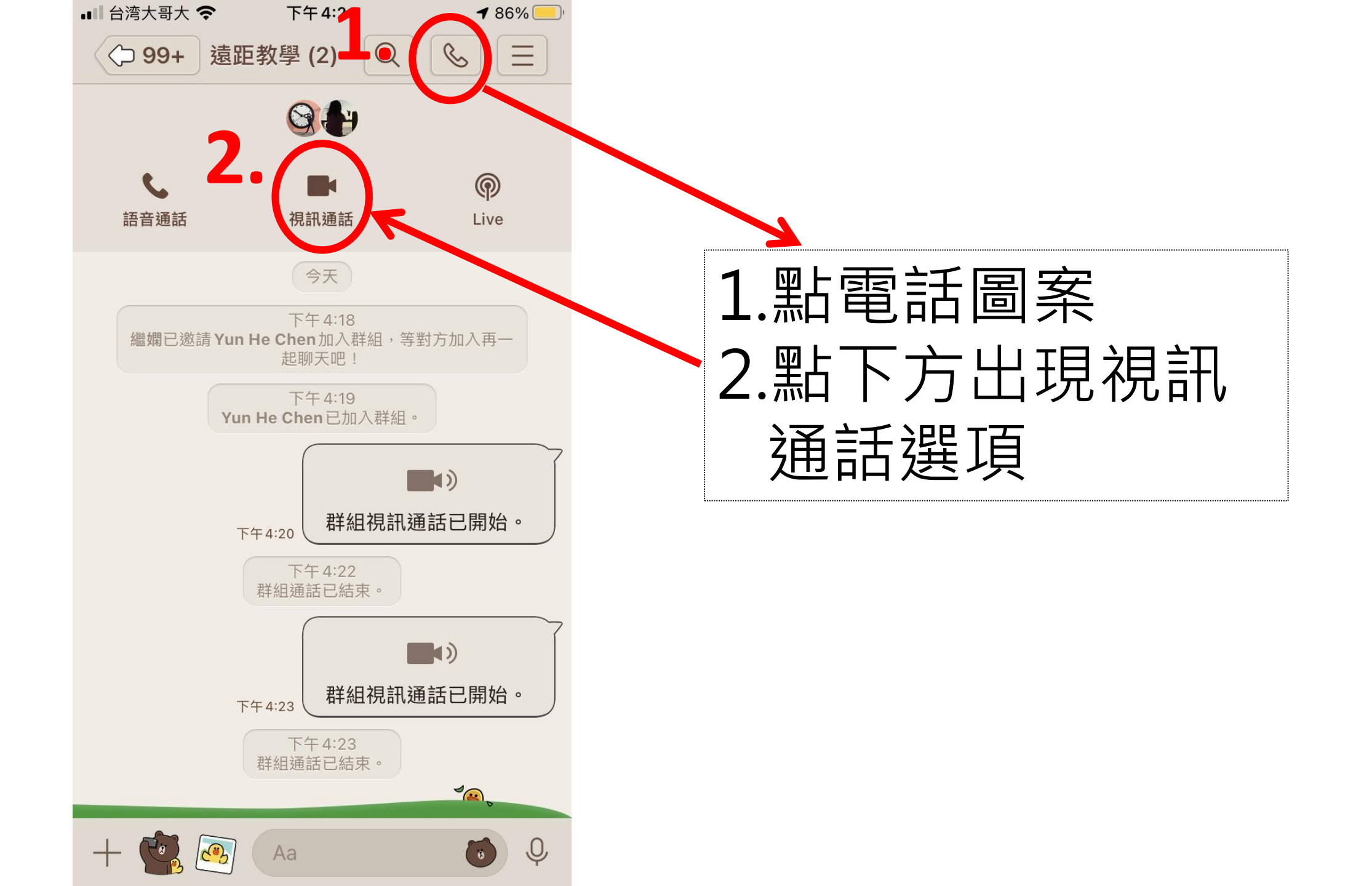

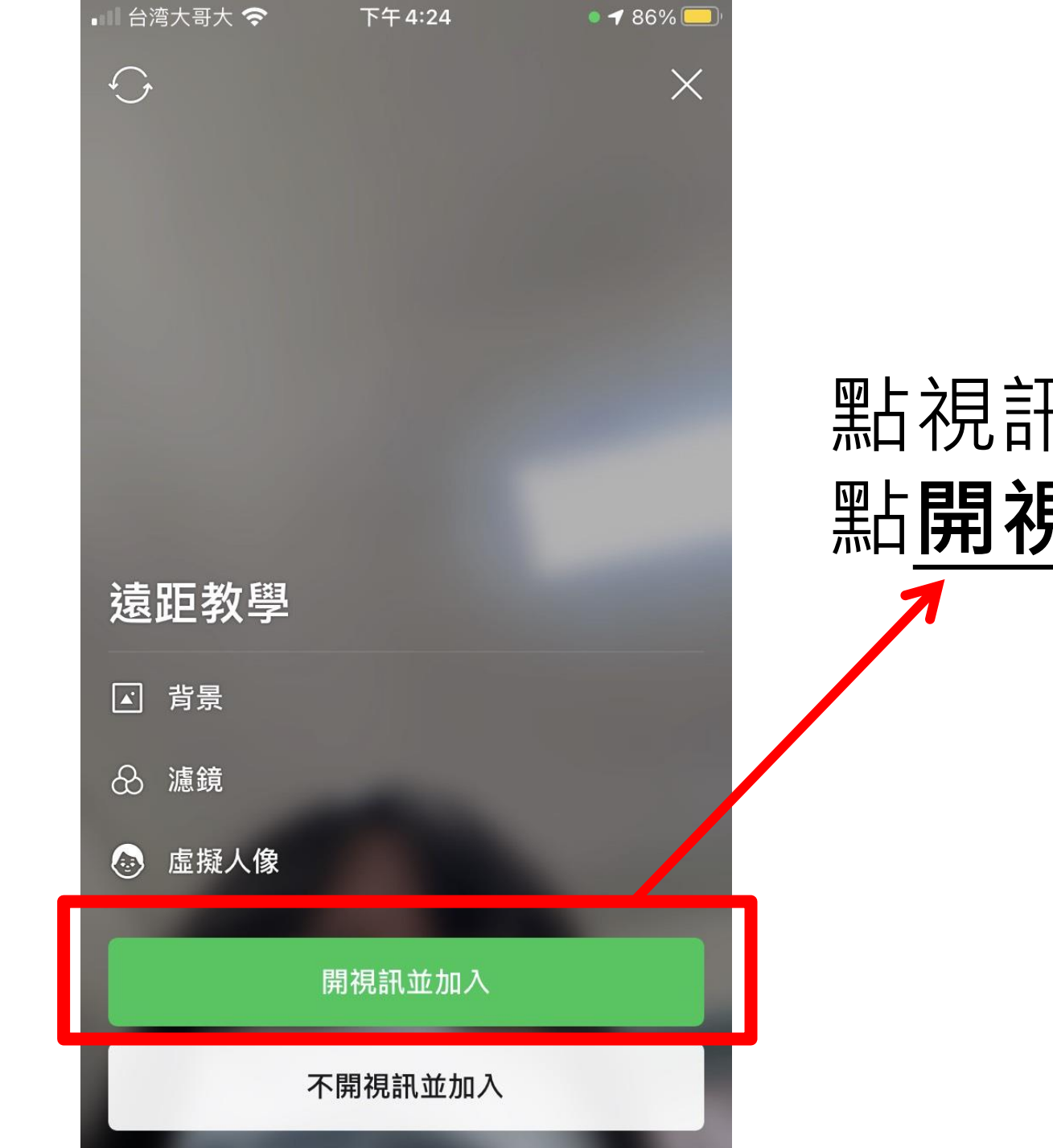

## 點視訊通話選項後如畫面 點**開視訊並加入**加入視訊

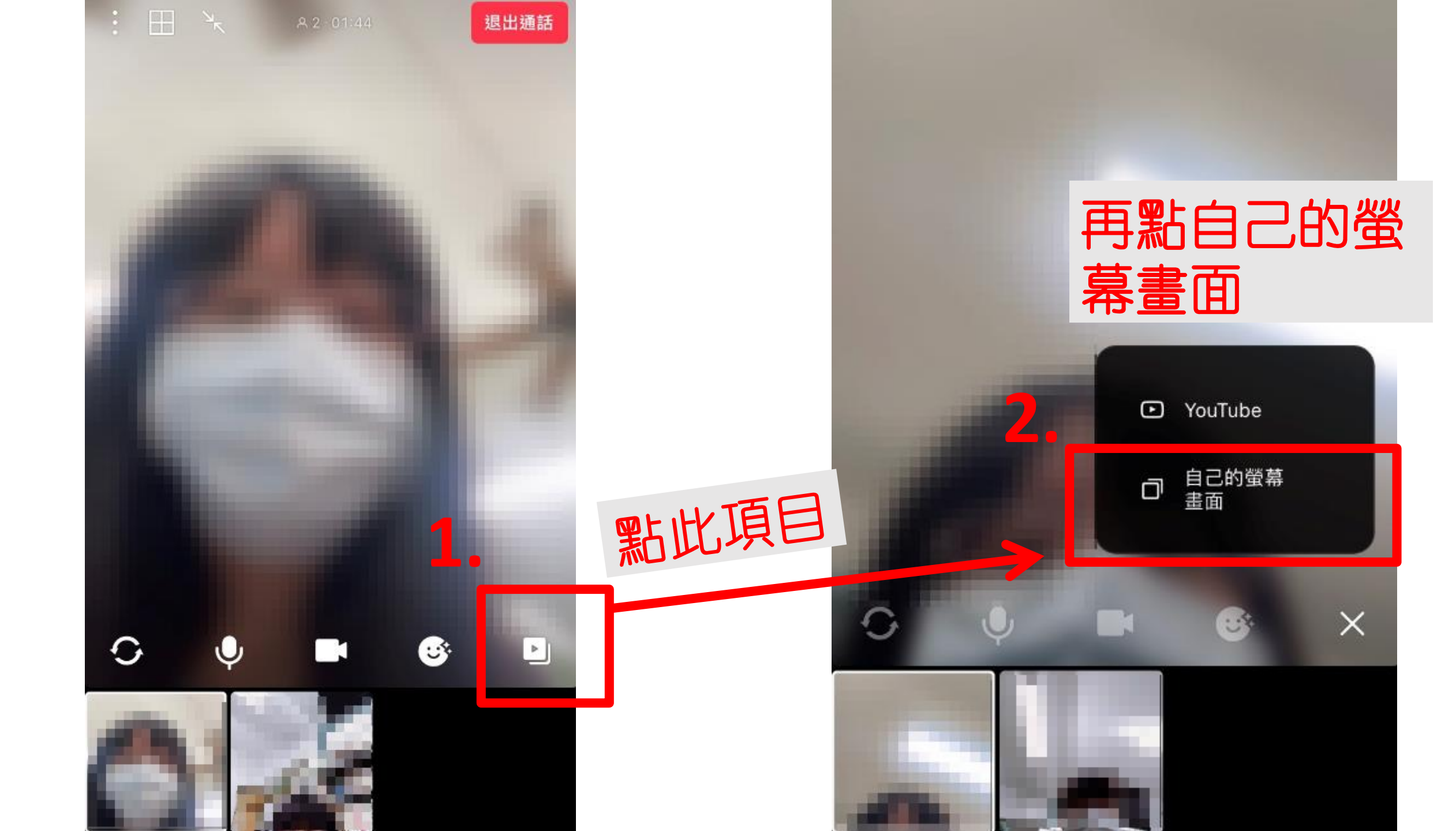

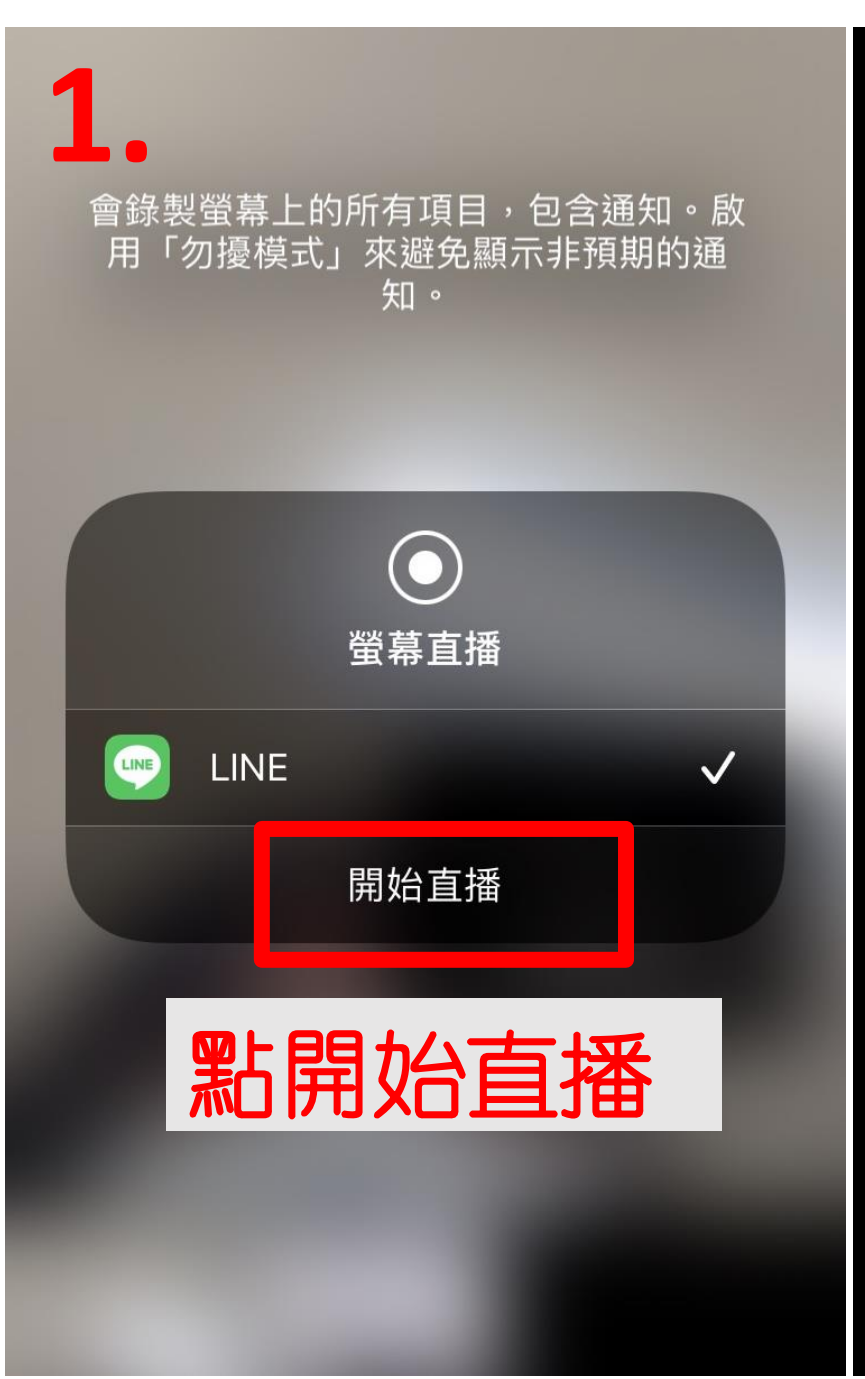

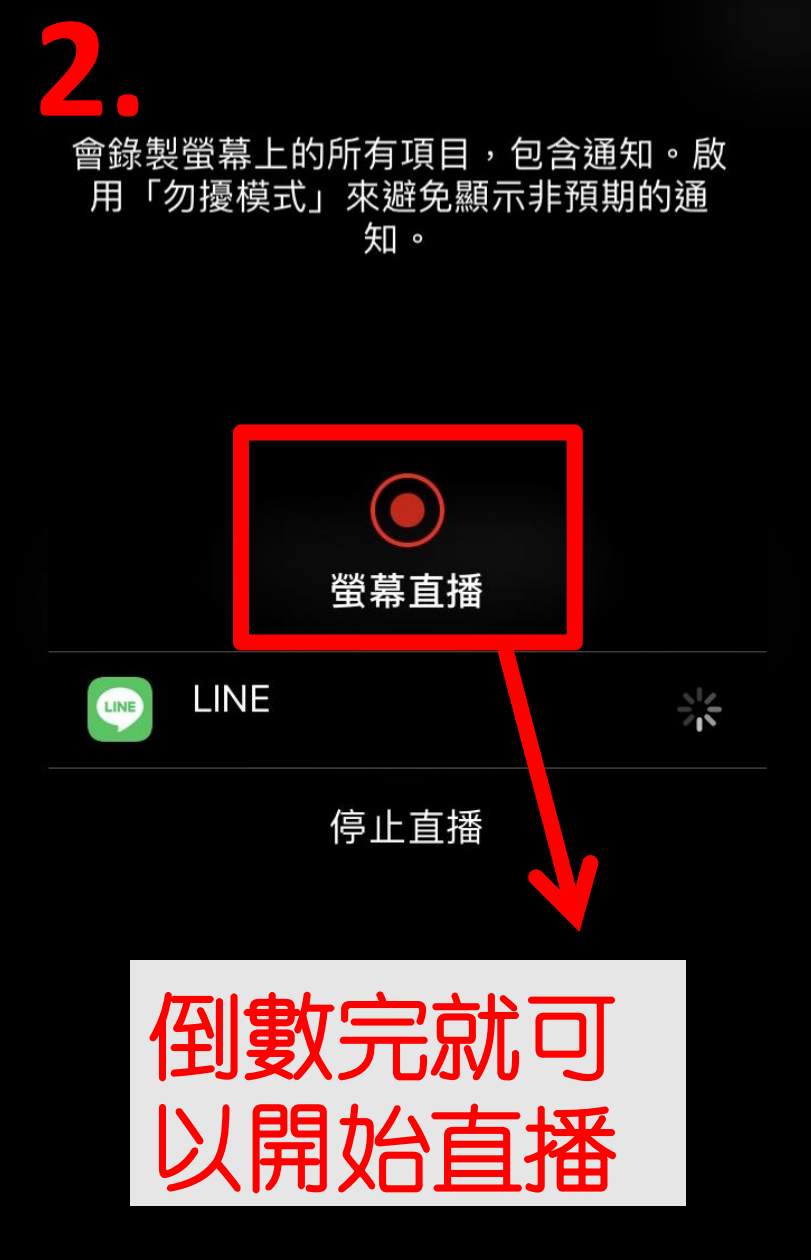

#### 您正在分享螢幕畫面

若要停止分享或觀看他人的螢幕畫面,請點選 下方的按鍵。

停止分享

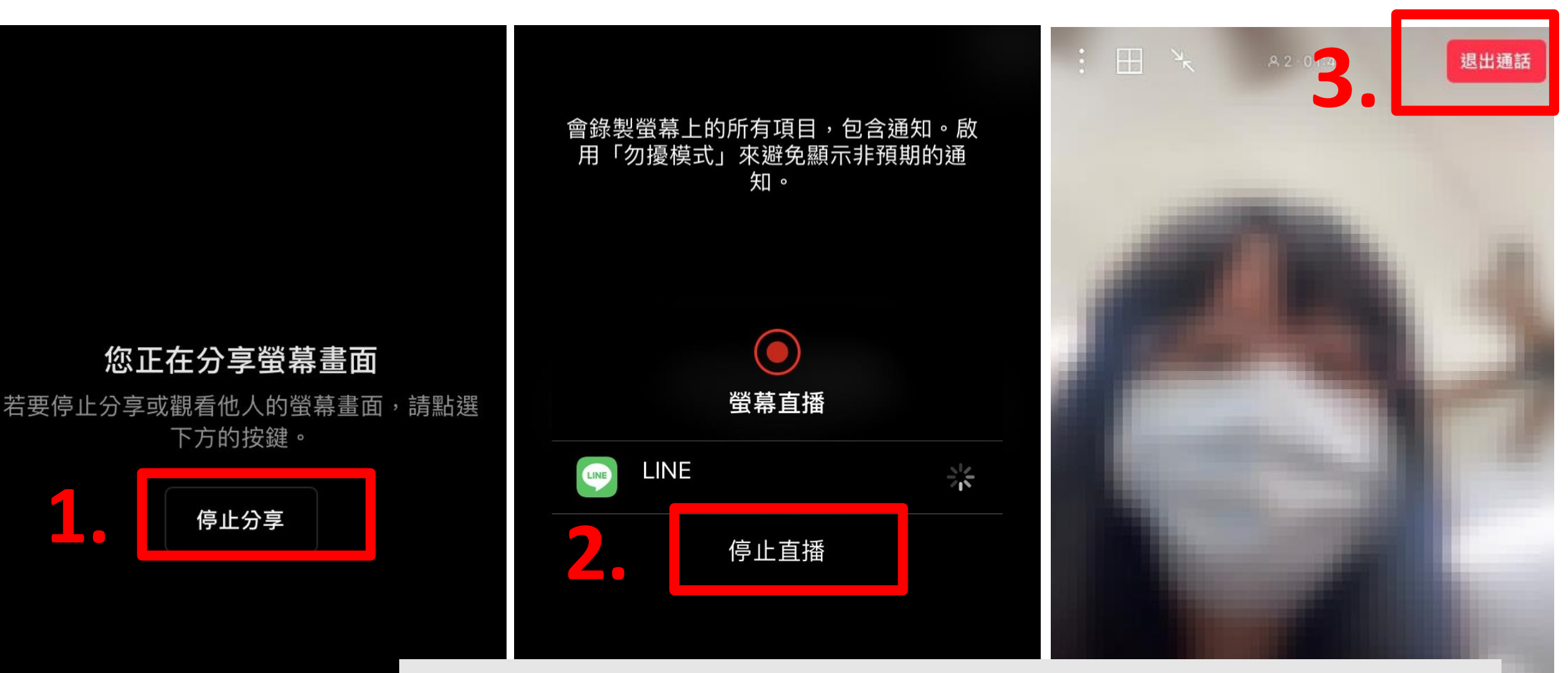

#### 如要結束視訊點停止分享,再點停止直播 後點停止通話。

Þ

## 注意事項

- 任課教師請於上課時段率先開啟視訊通話,再讓
  學生加入視訊通話線上上課。
- 2. 線上上課時提醒學生關掉麥克風。
- 3. 投課結束務必停止通話,否則下堂課教師無法開啟視訊。

N

4.線上教學會請班上同學填寫線上教室日誌記錄老師授課狀況。

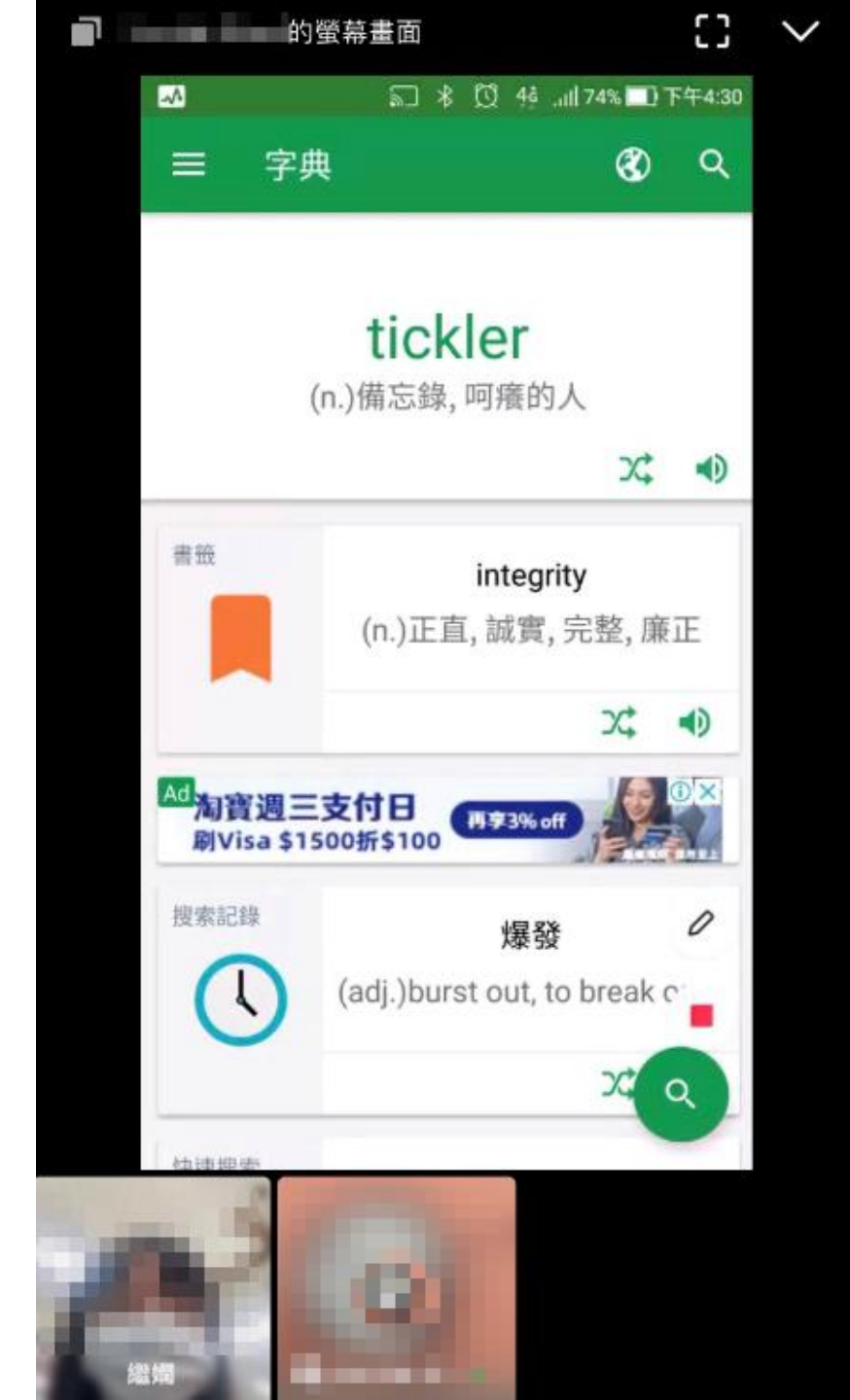

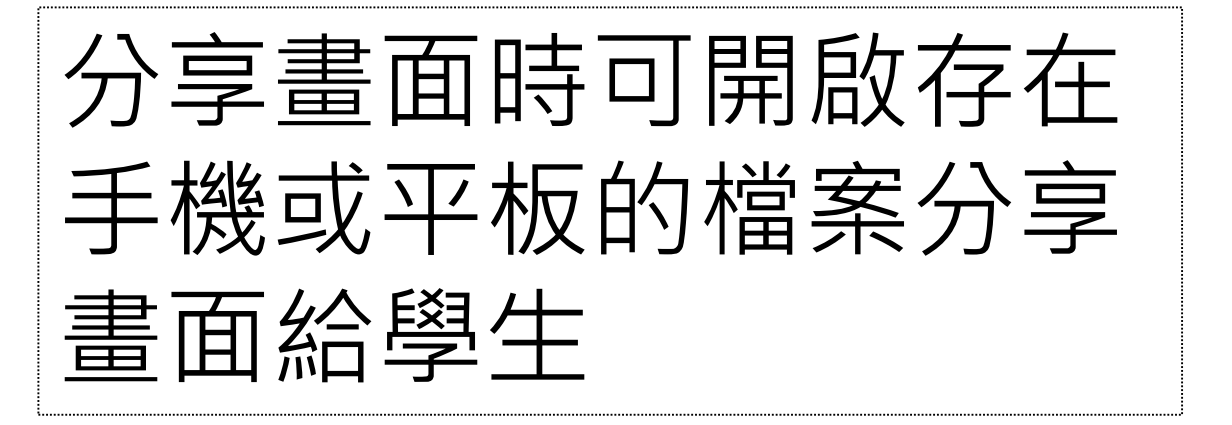

#### 您正在分享螢幕畫面

若要停止分享或觀看他人的螢幕畫面,請點選 下方的按鍵。

停止分享

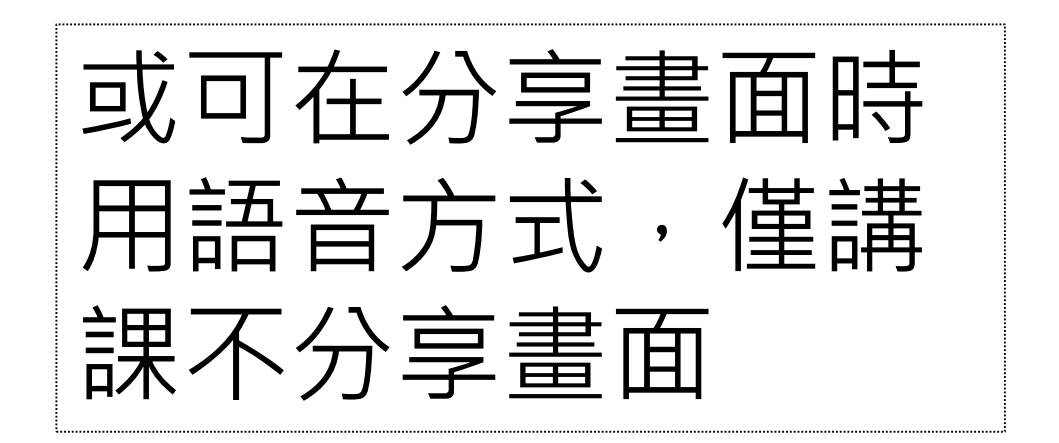

| A (M) > 学校学科         | 長走爭收刻第止人長通州放大華<br>化社品應用素 (銀口社區) |                                       | 举行起力测输<br>或模林计方式                    |                                             | 第二階段目<br>計会項目                   |                                        |  |
|----------------------|---------------------------------|---------------------------------------|-------------------------------------|---------------------------------------------|---------------------------------|----------------------------------------|--|
| 志願代碼                 | 237005                          | 彩土石板                                  | 3                                   | 村日<br>調文                                    | 45 St. 00                       | 基面室科客查                                 |  |
| 社彩要求                 | ***                             | 預計<br>夜試人數                            | 15                                  | 英文                                          | x2.00                           |                                        |  |
| 等發第二階段 我议通知          | 詳見「現<br>試説明」                    | 第二指段<br>组状变                           | 800                                 | <u>秋安</u><br>自然                             | x2.00                           |                                        |  |
| (以對數日期為為)            | 109, 4, 9                       | 用放管約(項目<br>1.学供信件和<br>二型干成理算          | 民俗生殖草地市<br>永(谷牧)<br>永永(新五/41日       | (第二推开)                                      | 电线束持带<br>(高安北-)                 | AREANERES                              |  |
| 明路上得書南客<br>查資料截止目期   | 109, 4, 9                       | 上傳明時<br>上傳管時40<br>1、自得及清<br>2、在中央清    | (10日年年度1月日)<br>書計書(人日格人<br>書書中(山東市) | 1. 销益明<br>2. 销益明<br>2. 举主带来                 | 伊納姓名<br>田田 秋                    | ·中语乐制,且快速*<br>●语乐制,且快速*                |  |
| 二份终夜风日期              |                                 |                                       | 1. 建造第一<br>寄腹試過加                    | 一通過                                         | 男学王 :<br>第一阶月                   | 請上城點選本校<br>詳選學生·第二                     |  |
| 专会成绩罪日期              | 109.4.29                        | · · · · · · · · · · · · · · · · · · · | - (相生日<br>2.週間資料                    | 派胡州                                         | ahttp:<br>納入許公                  | //web. cgust. edu                      |  |
| 發後重成中的截止<br>(郵款回顧為透) | 109. 4. 30                      |                                       | 3.所有单部                              | 1 12 45 m.<br>15 19 - 2 1<br>15 10 16 17 15 | 不過近 .                           | 1月日 田 田田<br>田田泉法公共秋平王林<br>日田 永清留寺館名大   |  |
| 专绿取名單位點              | 109.5.5                         |                                       | (1) 4-4 m<br>(4) 107 # 4            | 2456                                        | 增生治疗:<br>4.(2.11.注注<br>法从事用:    | 末留:払其因務規T:<br>(本達5)、32%。               |  |
| 之方法典教制               | 是                               | -                                     | 14 DIAN                             | -2883<br>NTO 38<br>8852.4                   | 2228<br>2228<br>228<br>228<br>2 | 10000 0 11<br>10000 0 10<br>10000 0 10 |  |
|                      |                                 |                                       |                                     |                                             |                                 |                                        |  |
| Yun He Chen          |                                 |                                       |                                     |                                             |                                 |                                        |  |
| -                    |                                 |                                       |                                     |                                             |                                 |                                        |  |

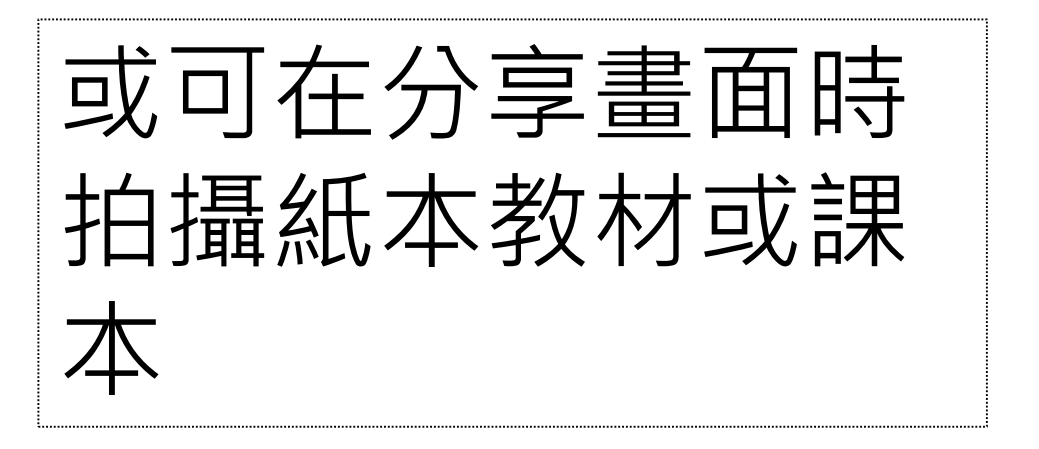

# - THE END -